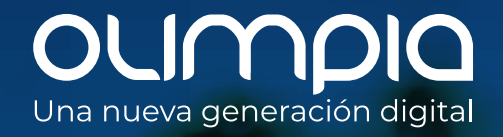

**ConflAnza digital** 

# Conozca cómo solicitar sus certificados digitales de facturación electrónica de la DIAN

# Juntos construimos un mundo de

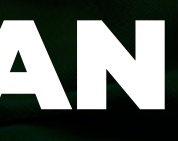

## Procedimiento dentro de la página web DIAN

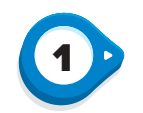

Ingrese a la página web de la DIAN **www.dian.gov.co** , en la sección de temas de interés podrá encontrar el módulo "Habilitación", haga clic ahí para avanzar.

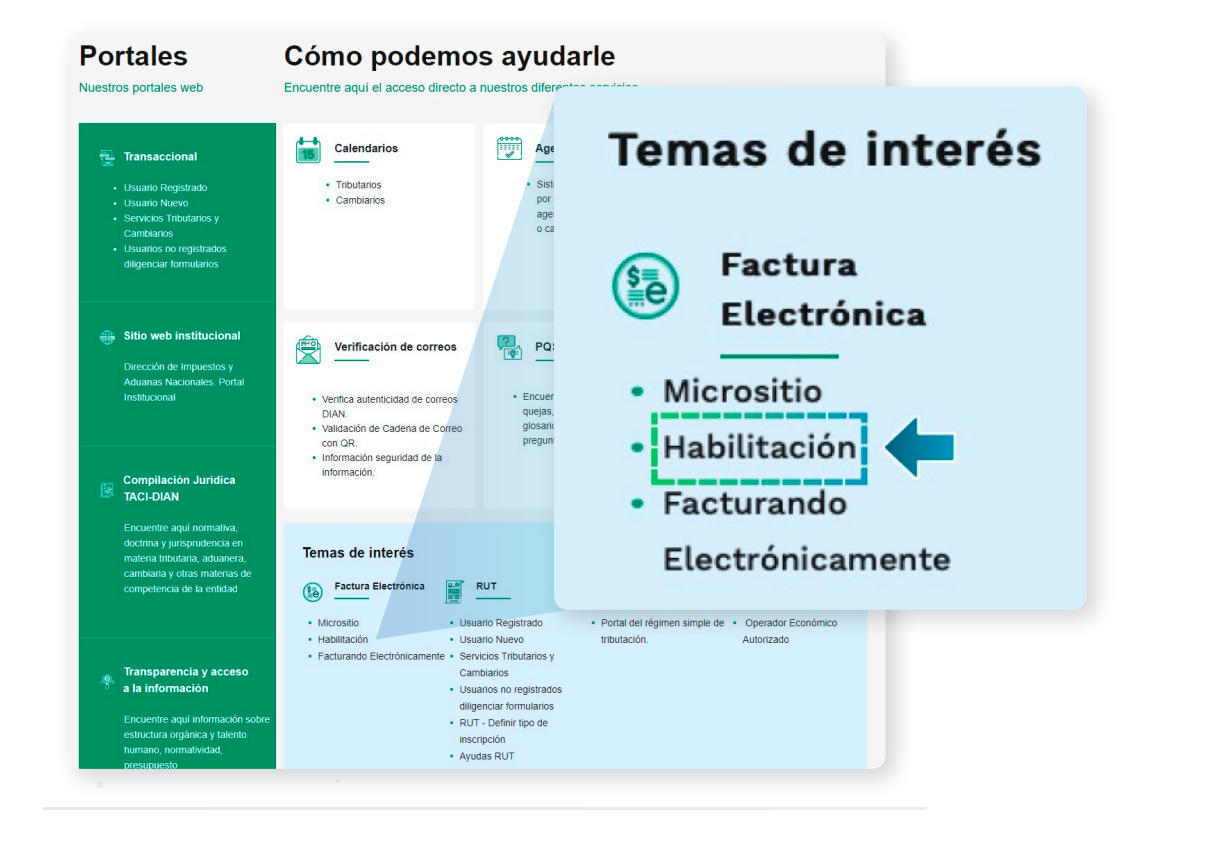

Inicie su sesión, recuerde que el ingreso dependerá del tipo de usuario que sea: OFE (empresa o persona) o No OFE si aplica en su caso.

2

|   | 38                                                                                                    |                                          |
|---|----------------------------------------------------------------------------------------------------|------------------------------------------|
|   | Administrador                                                                                                    | Iniciar sesión                           |
| - | U COL                                                                                                    | Por favor diligencia los siguientes dato |
|   | Empresa                                                                                                    | correo electrónico                       |
| - | Persona                                                                                                    | Contraseña                               |
|   | - In the second second | Ingrese la contraseña                    |
| - | No Facturador                                                                                                    |                                          |
|   | $\odot$                                                                                                    | Entrar                                   |
|   | Certificado                                                                                                    |                                          |
|   | (3)                                                                                                    |                                          |

OFE No OFE: No El proceso de solicitud para ambos es igual.

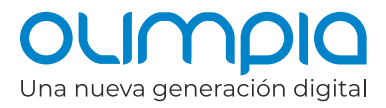

|                           | Classic        |
|---------------------------|----------------|
| • Obligado a facturar ala | GIOSario:      |
| o obligado a facturar ele | ctrónicamente. |

2

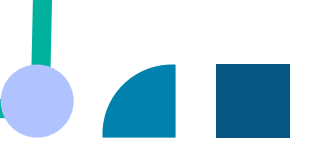

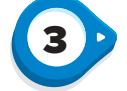

### En el menú principal ingrese a "Solución Gratuita" y seleccione la opción "Ingreso".

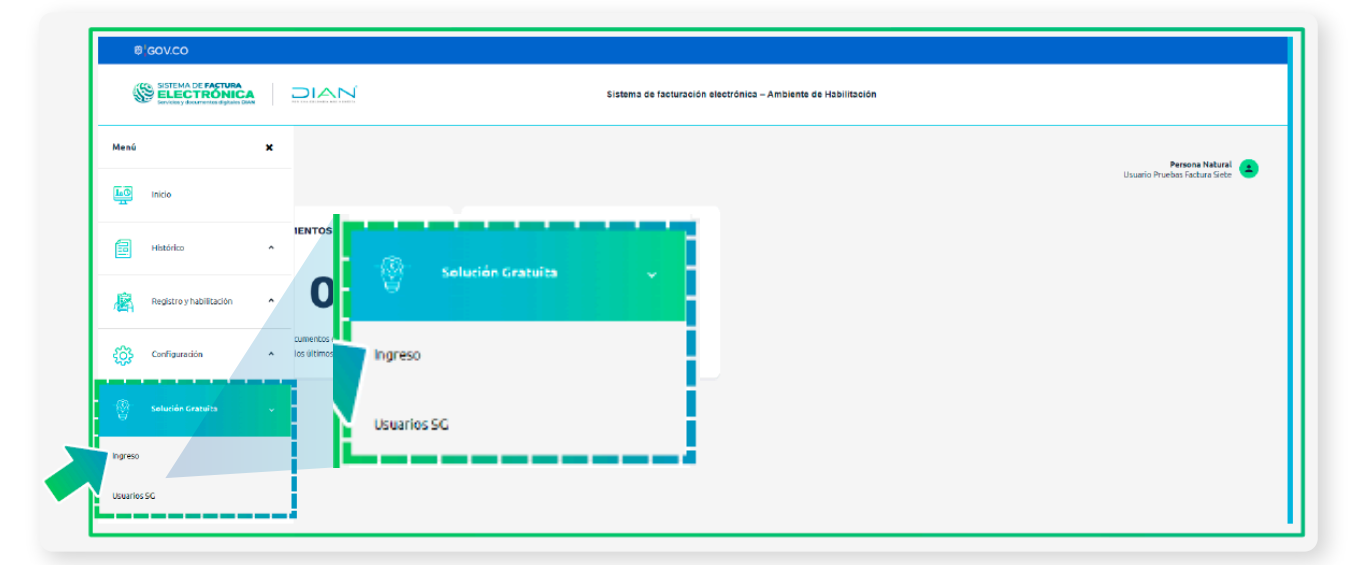

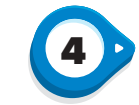

Seleccione en el menú superior, la opción ubicada en el lado derecho, "Solución Gratuita" y en el desplegable elija "Certificado digital".

| Ø GOV.CO |                     |                          |
|----------|---------------------|--------------------------|
|          |                     |                          |
| Inicio   |                     |                          |
| Inicia / |                     |                          |
|          |                     | PRUEBAS FACTURA E        |
|          |                     | Datos del usuario        |
|          |                     | 🔒 Certificado digital    |
|          |                     | a Salir Solución gratuit |
|          | Factura Electrónica | Nómina Electrónica       |
|          | Factura Electrónica | Nómina Electrónica       |

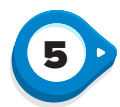

## Haga clic en "Solicitar certificado gratuito".

| ®icovco                                                                                                    |                   |
|----------------------------------------------------------------------------------------------------|-------------------|
|                                                                                                    |                   |
| Inicio                                                                                                    | Solución Gratuita |
| ← Certificados digitales                                                                                        |                   |
| Adicionar certificado + Solicitar certificado gratuito 🤿                                                        |                   |
| ① Infei Los certificados digitales permiten que los documentos sean firmados digitalmente s vin vativa vigente. | *                 |
| Mostrar 10 registros ~                                                                                          | Buscert           |
| NIT del propietario * Descripción   Fecha de subida   Fecha de vencimien                                        | ento O            |
|                                                                                                    | 10                |

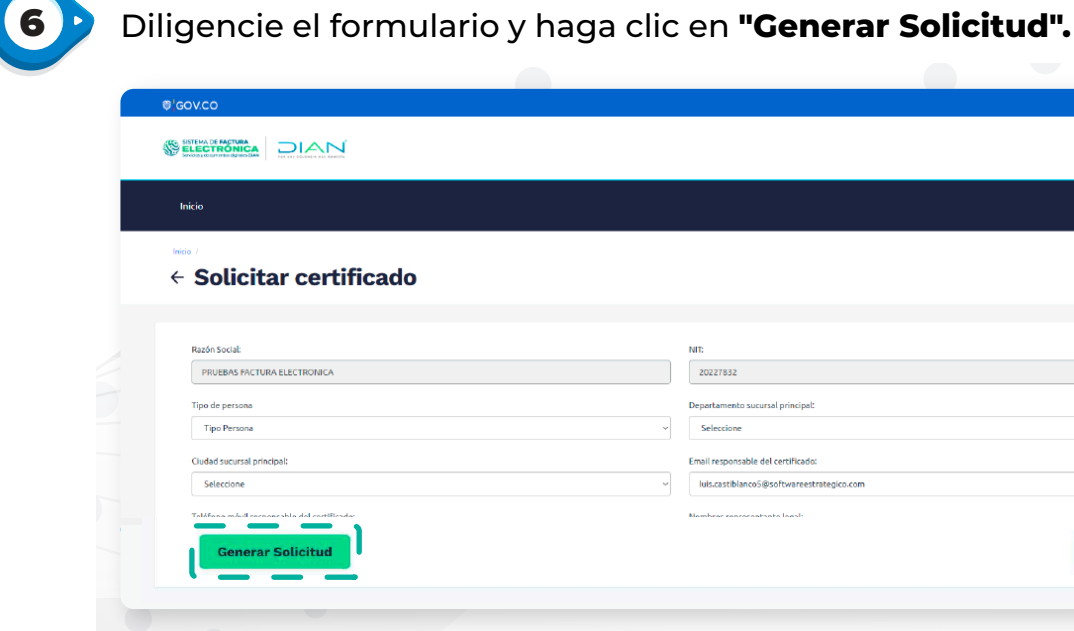

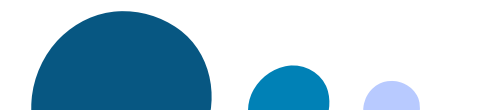

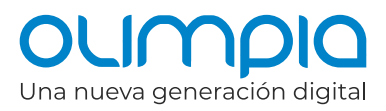

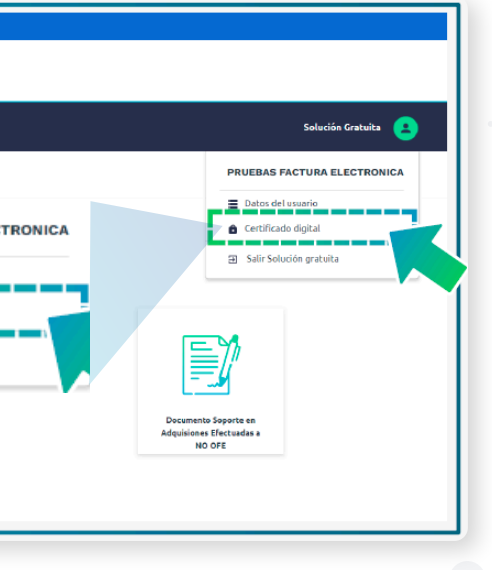

| Solución Gratuita 🔒 |
|---------------------|
|                     |
|                     |
|                     |
|                     |
|                     |
|                     |
|                     |
|                     |
|                     |
| ¥                   |
|                     |
|                     |
|                     |
|                     |
| Volver              |
|                     |
|                     |
|                     |
|                     |

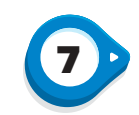

Una vez haya diligenciado el formulario, será **notificado vía correo electrónico** para continuar con su solicitud. Recuerde que esta información llegará al correo que registró al inicio de su proceso.

| Inicio | Factura Electrónica Histórico Configuració                                                                                                    | ón Plantillas                                                                                                    |                                                                                                    |                                                                                                    | 🔎 Solución Gratuita 🧧                                                                |                                                                                         |
|--------|----------------------------------------------------------------------------------------------------|----------------------------------------------------------------------------------------------------|----------------------------------------------------------------------------------------------------|----------------------------------------------------------------------------------------------------|--------------------------------------------------------------------------------------|-----------------------------------------------------------------------------------------|
|        | ertificados digitales                                                                                                    | i i                                                                                                    |                                                                                                    |                                                                                                    |                                                                                      |                                                                                         |
| ſ      | ) Estimado contribuyente, la solicitud realizada a la<br>la entidad de certificación con la información rela<br>Si este correo no le ha llegado, debe comunicarse<br>https://msfacturaelectdian.azurewebsites.net/cor | entidad certificadora <b>Olimpia IT</b> del certific<br>cionada en un correo que le llegará a continu<br>con la entidad de certificación de acuerdo co<br>mo-facturar-1.html | ado digital gratuito con número <b>off14s</b><br>iación.<br>on el manual que aparece en el microsit | <b>1s-c0ae-2112-614f-031da1a4a31</b> ha quedado radicada, sin embargo deb<br>o en el apartado <i>FACTURAR SOLUCION GRATUITA</i> en el siguiente vínculo: | pe continuar su proceso en la página de                                              |                                                                                         |
| Ac     | licionar certificado +                                                                                                    | nentos sean firmados dinitalmente senún la                                                                                                    | normativa vinente                                                                                   |                                                                                                    |                                                                                      |                                                                                         |
| Mos    | strar 10 registros  ×                                                                                                    |                                                                                                    |                                                                                                    |                                                                                                    | OLIMPIO   Mi Certifica                                                               | do Digital                                                                              |
|        | NIT del propietario                                                                                                    | * Descripción                                                                                                    | Fecha de                                                                                            | 6/03/2024 8:45 a.m.                                                                                                    |                                                                                      |                                                                                         |
|        |                                                                                                    |                                                                                                    |                                                                                                    | ¡Hola Juan!                                                                                                    |                                                                                      |                                                                                         |
|        |                                                                                                    |                                                                                                    |                                                                                                    | Te damos la bienvenida a Olim<br>Continua tu solicitud N° <b>123456</b><br>siguiente botón.                                                              | pia IT.<br>67 de Certificado digital de fa<br>Continuar Solicitu                     | cturación electrónica haciendo<br>ud                                                    |
|        |                                                                                                    |                                                                                                    |                                                                                                    | Si necesitas ayuda, ingresa a la                                                                                                    | sección de <u>Certificado Digital</u>                                                | DIAN                                                                                    |
|        |                                                                                                    |                                                                                                    |                                                                                                    |                                                                                                    |                                                                                      | נ                                                                                       |
|        |                                                                                                    |                                                                                                    |                                                                                                    |                                                                                                    | 0                                                                                    |                                                                                         |
|        |                                                                                                    |                                                                                                    |                                                                                                    | El contenido de este mensaje puede ser info<br>remitente. Está prohibida la reproducción, gr<br>esté previamente autorizado.                             | ormación confidencial. Si no eres el des<br>rabación, utilización o divulgación de e | tinatario real del mismo, por favor inform<br>ste correo o su contenido con cualquier p |
|        |                                                                                                    |                                                                                                    |                                                                                                    | © 2024 OI                                                                                                    | limpia IT SAS   Edificio Siete24   C                                                 | alle 24 No. 7- 43 Piso 16                                                               |
|        |                                                                                                    |                                                                                                    |                                                                                                    |                                                                                                    |                                                                                      |                                                                                         |

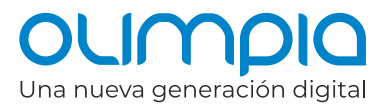

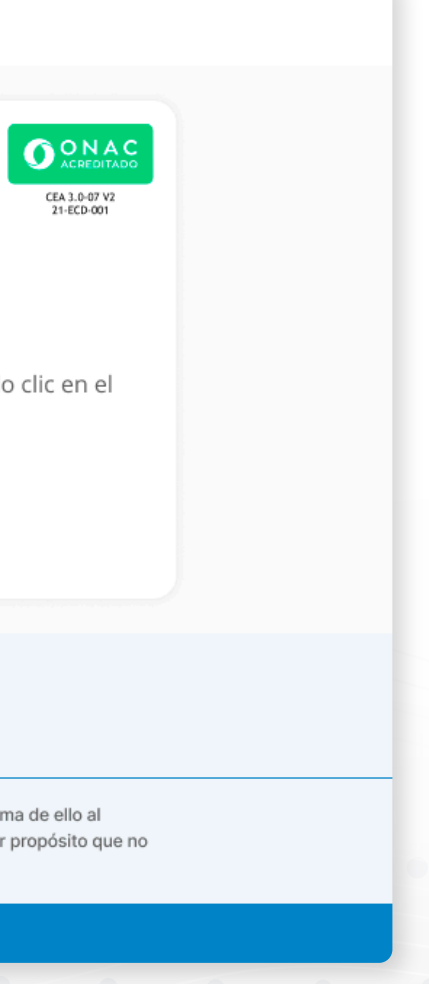

# Procedimiento en la plataforma de Olimpia

8

**Ingrese al botón del correo recibido**, encontrará una pantalla de bienvenida, en la que podrá visualizar los documentos requeridos para avanzar con la solicitud y las recomendaciones para el cargue. Al seleccionar **"Continuar Solicitud"** estará aceptando la PC, DPC y la Política de protección de datos personales que encontrará en la plataforma Kawak.

| Recibe la bienvenida a              | Mi Certificado Digital                                  |                                             |      |
|-------------------------------------|---------------------------------------------------------|---------------------------------------------|------|
| Continua la sol                     | citud de tu Certificado Digital                         | N° 1234567                                  |      |
| Para continuar con                  | la solicitud necesitarás los siguientes d               | ocumentos:                                  |      |
|                                     |                                                         |                                             |      |
|                                     | Let 1                                                   |                                             |      |
|                                     | Documento de identidad                                  | RUT                                         |      |
|                                     | O Legible                                               | 闭 No mayor a 30 días                        |      |
|                                     | Formato PDF                                             | Formato PDF                                 |      |
|                                     | 📋 Tamaño maximo 10 Mb                                   | 🛕 Tamaño maximo 10 Mb                       |      |
|                                     | Sin sombras ni brillos                                  | OT PDF sin contraseña                       |      |
|                                     |                                                         |                                             |      |
| Nota:                               |                                                         |                                             |      |
| Asegúrate de que formulario del por | os documentos que cargues estén rela<br>tal de la DIAN. | cionados con la información proporcionada e | n el |
| Al continuar estarás                | aceptando la PC, DPC y nuestra Polític                  | a de Protección de Datos Personales         |      |

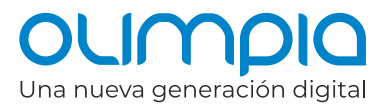

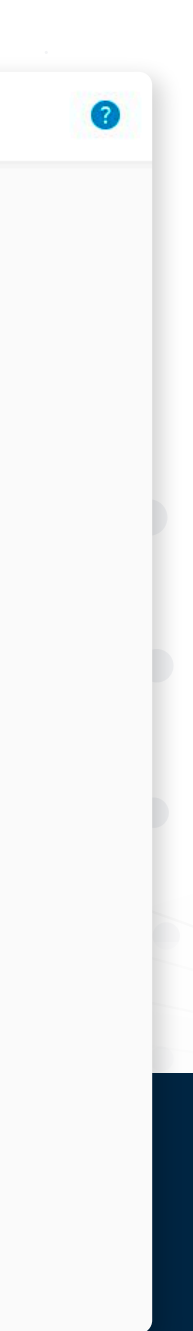

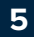

| OLIMPIO   Mi Certificado Digital                                                                                                    | 0                                                                               |                                        |
|----------------------------------------------------------------------------------------------------|---------------------------------------------------------------------------------|----------------------------------------|
| Creación de la Solicitudo         Certificado Digital № 1234567         Carga los documentos solicitados         Sube documentos en formato PDF con un límite de 10 Mb por archivo         Documento de identidad *         Occumento registrado en la DIAN, legible, documento sin contraseña y sin sombras ni brillos.         RUT *         RUT * | Duego podrá carga<br>incluir la dirección<br>persona jurídica pa<br>a dirección | <b>ar los</b> (<br>de la s<br>ara la c |
| Documento sin contrasena, no mayor a 50 dias.<br>Completa el formulario<br>Diligencia y revisa la información antes de enviar el formulario<br>Dirección*<br>Cr 15 # 64-12<br>X Cancelar Solicitud                                                                                                    | sean los mismos q<br>de la DIAN, posteri<br><b>Solicitud".</b>                  | ue se s<br>ormer                       |
|                                                                                                    | OUMPIQ   Mi Certificado Digital                                                 |                                        |

6/03/2024 8:45 a.m.

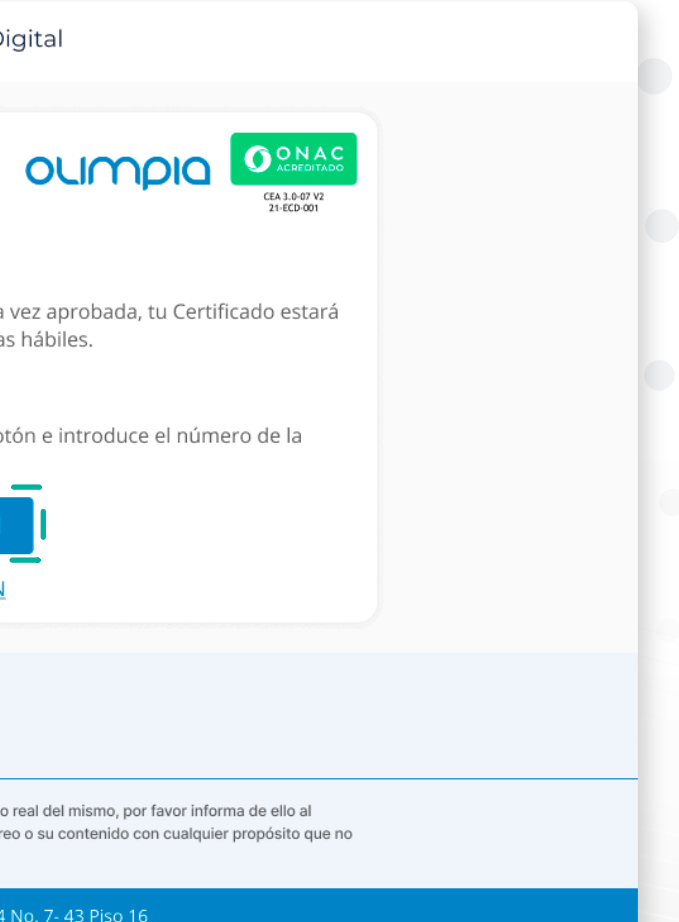

### ¡Hola Juan!

Tu solicitud N° **1234567** se encuentra en proceso de revisión. Una vez aprobada, tu Certificado estará disponible en el portal de la DIAN en un tiempo estimado de 3 días hábiles.

Te notificaremos una vez tu solicitud sea aprobada.

Monitorea el estado de tu servicio haciendo clic en el siguiente botón e introduce el número de la solicitud.

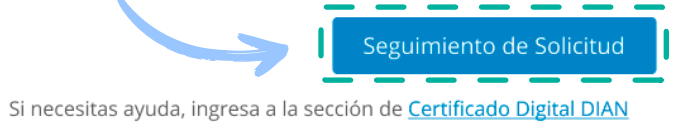

OLIMPIQ © 6

El contenido de este mensaje puede ser información confidencial. Si no eres el destinatario real del mismo, por favor informa de ello al remitente. Está prohibida la reproducción, grabación, utilización o divulgación de este correo o su contenido con cualquier propósito que no esté previamente autorizado.

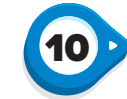

Una vez enviada la solicitud **recibirá una confirmación de envío**, tanto en la plataforma como a su correo electrónico; desde ambos lugares **podrá consultar el progreso de la solicitud.** 

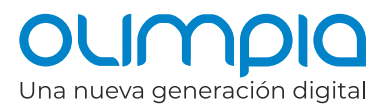

### documentos solicitados e

sucursal principal de la cual requiere el certificado. Imentos verifique que subieron a la plataforma nte haga clic en **"Enviar**  11

Al dar clic en **"Seguimiento de Solicitud"**, debe **ingresar el Nº de solicitud**, el Nº de documento y aprobar el captcha para realizar la trazabilidad de su proceso.

| OLIMPIQ Mi Certificado Digital                                                      |                                                                                                    |
|-------------------------------------------------------------------------------------|----------------------------------------------------------------------------------------------------|
| Seguimiento de solicitudes                                                          |                                                                                                    |
| Ę                                                                                   |                                                                                                    |
| Diligencia los campos solicitados para realizar la busqueda<br>Número de solicitud* | OLIMPIO Mi Certificado Digital                                                                                                    |
| Número de solicitud Número de documento* Número de documento                        | Resultados de la consulta                                                                                                    |
| I'm not a robot                                                                     | N° 1234567 En Estudio<br>Fecha de solicitud<br>16/2/2024 8:49 a.m. Tiempo estimado de entrega<br>3 días hábiles<br>Nombre del responsable<br>Juan Diego Camargo Gamboa<br>Método de entrega<br>Entrega automática DIAN |
|                                                                                     | Estado                                                                                                    |

Esta será estudiada, revisada, aprobada y entregada en un plazo máximo de 3 días hábiles. Tenga en cuenta que el certificado quedará instalado automáticamente en la plataforma de la DIAN.

Y listo, ya tiene su certificado con una vigencia de 2 años.

| esultados de la                              | consulta                                                                                                    |
|----------------------------------------------|----------------------------------------------------------------------------------------------------|
| N° 1234567 🖪                                 | Estudio                                                                                                    |
| Fecha de solicitud<br>16/2/2024 8:49 a.m.    | <ul> <li>→ Tiempo estimado de entrega</li> <li>3 días hábiles</li> </ul>                                               |
| Nombre del responsab<br>Juan Diego Camargo G | le<br>amboa                                                                                                    |
| Método de entrega<br>Entrega automática Dl   | AN                                                                                                    |
| Estado                                       |                                                                                                    |
| 16/03/2024<br>8:49 a.m.                      | Hemos recibido tu solicitud                                                                                            |
|                                              | Revisando solicitud                                                                                                    |
|                                              | Aprobación de la solicitud                                                                                             |
|                                              | Entrega del Certificado - Tiempo estimado: 3 días hábi<br>El Certificado Digital estará listo para su uso en el portal |
|                                              |                                                                                                    |

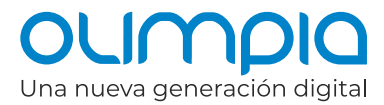

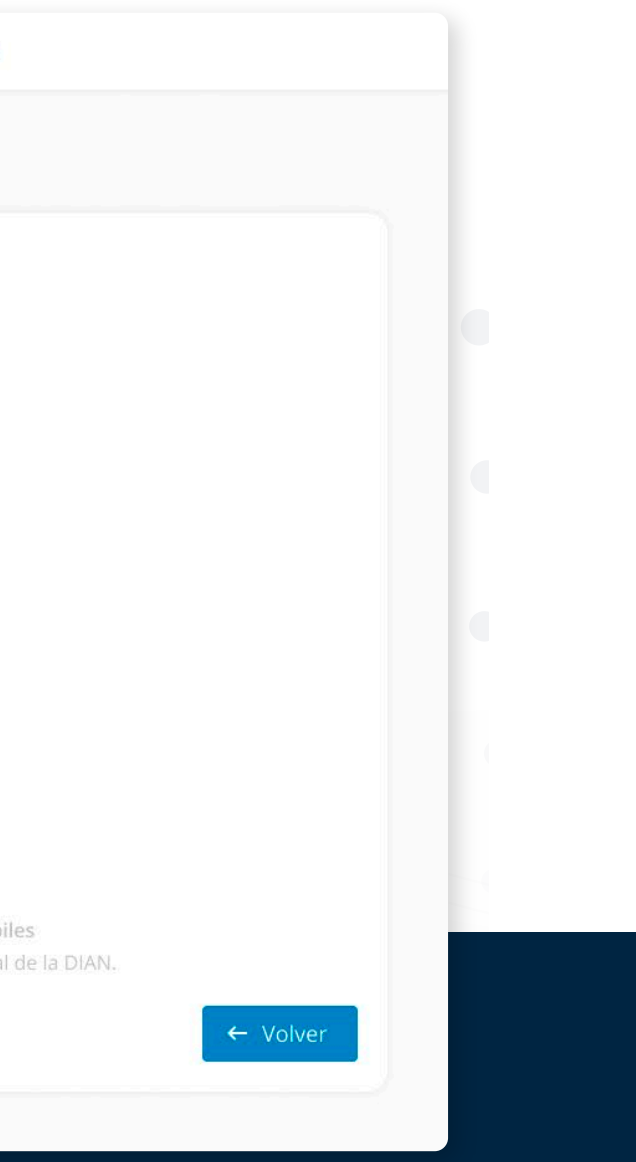

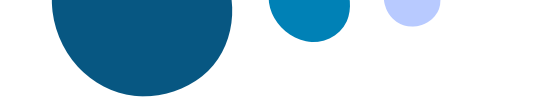

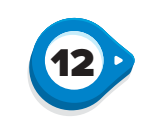

En caso de que la solicitud no sea aprobada, recibirá una notificación con el rechazo de la solicitud. Para realizar una nueva solicitud deberá comenzar nuevamente desde el primer paso.

| 6/03/2024 8:45 a.m.                                                                                                    |                                                                                                    |
|----------------------------------------------------------------------------------------------------|----------------------------------------------------------------------------------------------------|
|                                                                                                    | CEA 3.0-07 V2<br>21-ECD-001                                                                                                    |
| ¡Hola Juan!                                                                                                    |                                                                                                    |
| Tu solicitud N° <b>1234567</b> ha sido <b>RECHAZADA</b> .                                                                                                    |                                                                                                    |
| Motivo del rechazo                                                                                                    |                                                                                                    |
| El Documento de identidad está incompleto o no se                                                                                                    | pudo visualizar.                                                                                                    |
| Valida cuidadosamente la información proporcionada y<br>DIAN.                                                                                                    | realiza una nueva solicitud en el portal de la                                                                                 |
| Si necesitas ayuda, ingresa a la sección de <u>Certificado Di</u>                                                                                                    | igital DIAN                                                                                                    |
|                                                                                                    |                                                                                                    |
| OCITAL                                                                                                    | DIC                                                                                                    |
| 0 f                                                                                                    |                                                                                                    |
| contenido de este mensaje puede ser información confidencial. Si no eres<br>mitente. Está prohibida la reproducción, grabación, utilización o divulgaciór<br>sté previamente autorizado. | el destinatario real del mismo, por favor informa de ello al<br>n de este correo o su contenido con cualquier propósito que no |

© 2024 Olimpia IT SAS | Edificio Siete24 | Calle 24 No. 7- 43 Piso 16

Chatbot disponible aquí

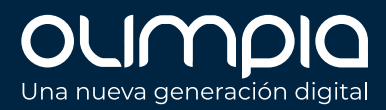

## **Nuestro canal** de atención:

Si necesita asistencia puede resolver sus dudas en el

 $\bullet \bullet \bullet$ 

 $\bullet \bullet \bullet$ 

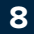

# OLIMPIO Una nueva generación digital

Encuéntranos como olimpiait en f in D 0 www.olimpiait.com

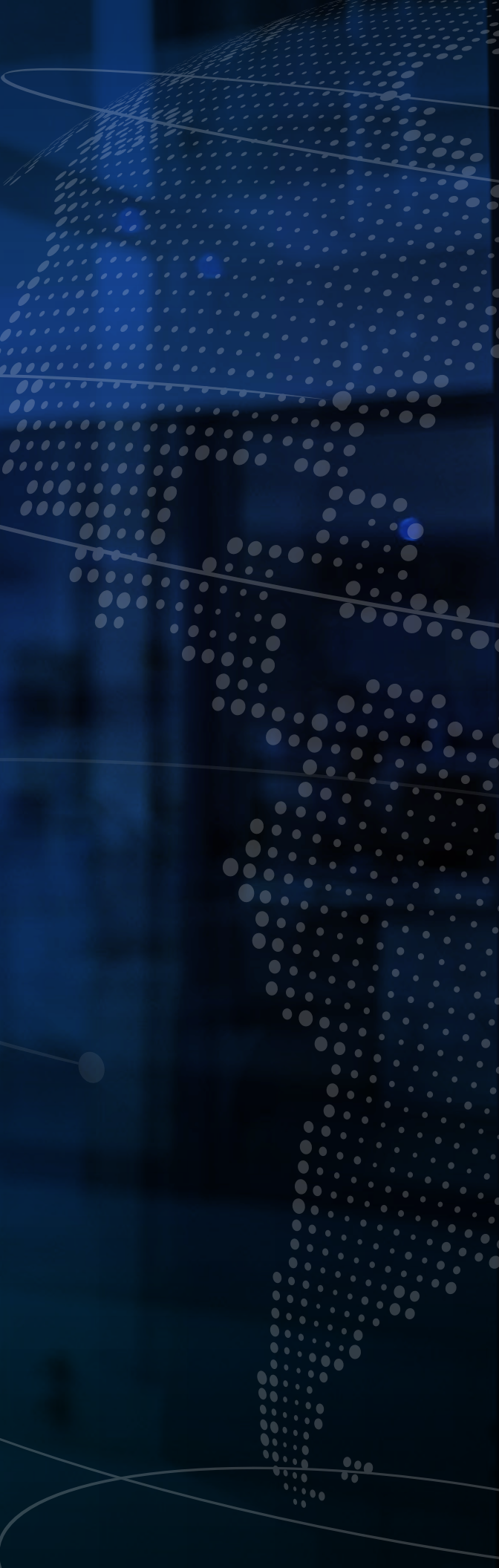